## 「TSL1.2」を有効にする設定方法について

平素は、СSアカウンティングクラウドサービスをご利用いただき、ありがとうございます。 通信内容が漏洩するセキュリティ上の脆弱性がある、通信暗号化方式「SSL2.0/3.0」および、

「TLS1.0/1.1」の対応策として、弊社クラウドサービスにおいてもこれらの脆弱性のあるプ ロトコル通信を終了致します。

弊社クラウドサービスを利用するためには、より安全なプロトコル通信を行うため、

「TSL1.2」を有効にしていただく必要がございます。

×

誠に恐れ入りますが、「TSL1.2」のプロトコル通信の使用が「有効」になるよう、Internet Explorer の設定を変更していただきますよう、お願い致します。

なお、有効にしなかった場合、無応答になり画面が表示されなくなったり、「ページが表示 できません | と表示され、クラウドサービスに接続できなくなってしまいますのでご注意く ださい。また他ブラウザをご利用の場合、最新バージョンへアップデートをお願い致します。 手順につきましては、下記をご確認ください。

【TSL1.2 有効化設定変更手順】

① Internet Eplorer を開き、メニューバーの「ツール (T)」、および右上の歯車のボタンか ら、「インターネットオプション(0)」を押下します。

| 健 新しいタブ |       |       | ׼        |        |         |
|---------|-------|-------|----------|--------|---------|
| ファイル(F) | 編集(E) | 表示(V) | お気に入り(A) | ツール(T) | ヘルプ(H)  |
| 閲覧履     | 履歴の削隊 | 余(D)  |          |        | Ctrl+Sh |

| 閲覧履歴の削除(D)<br>InPrivate ブラウズ(I)<br>追跡防止を有効にする(K)<br>ActiveX フイルター(X)<br>接続の問題を修正(C)<br>最終閲覧セッションを再度開く(S)  | Ctrl+Shift+Del<br>Ctrl+Shift+P |   |                               |
|----------------------------------------------------------------------------------------------------|--------------------------------|---|-------------------------------|
| ダウンロードの表示(N)<br>ポップアップ ブロック(P)<br>Windows Defender SmartScreen フィルター(T)<br>メディア ライセンスの管理(M)<br>アドオンの管理(A) | Ctrl+J<br>><br>>               | - |                               |
| 互換表示設定(B)                                                                                                 |                                |   | 印/师J(P)<br>ファイル(F)            |
| このフィードの受信登録(F)<br>フィード探索(E)                                                                               | >                              |   | 拡大(Z) (200<br>セーフティ(S)        |
| パフォーマンス ダッシュボード<br>F12 開発者ツール(L)                                                                          | Ctrl+Shift+U                   |   | ダウンロードの<br>アドオンの管理            |
| OneNote Linked Notes<br>Lync Click to Call<br>Send to OneNote                                             |                                |   | F12 開発者ツ<br>ピン留めサイト<br>互換表示設定 |
| Web サイトの問題を報告(R)                                                                                          |                                |   | インターネット:                      |
| インターネット オプション(O)                                                                                          |                                |   | バージョン情報                       |

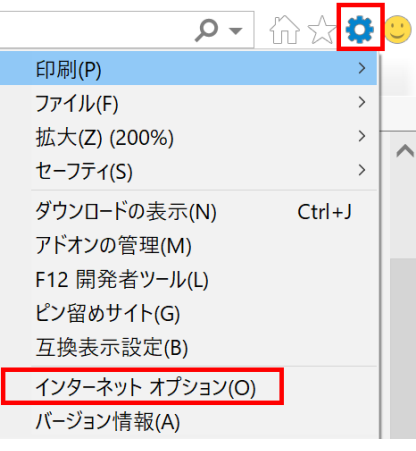

② 「インターネットオプション」のダイアログが開くので、「詳細設定」タブを開き、画面 を下に少しスクロールしてセキュリティのカテゴリの「TLS1.2 の使用」にチェックを 入れます。最後に「OK」ボタンを押下します。

| インターネッ                                                                                           | ット オプション                                                                                                    |                                                                                                    |                                                                                                   |                                                       |                                                | ?                       | ×   |
|--------------------------------------------------------------------------------------------------|----------------------------------------------------------------------------------------------------|----------------------------------------------------------------------------------------------------|---------------------------------------------------------------------------------------------------|-------------------------------------------------------|------------------------------------------------|-------------------------|-----|
| 全般                                                                                               | セキュリティ                                                                                                    | プライバシー                                                                                                    | コンテンツ                                                                                             | 接続                                                    | プログラム                                          | 詳細設知                    | 定   |
| 設定                                                                                               |                                                                                                    |                                                                                                    |                                                                                                   |                                                       |                                                |                         | - 1 |
| שע<br>1 <b>מ</b><br>ע<br>ע<br>ע<br>ע<br>ע<br>ע<br>ע<br>ע<br>ע<br>ע<br>ע<br>ע<br>ע<br>ע<br>ע<br>ע | コンコードされ、<br>マキュリティ<br>DOM ストレー<br>Internet Exp<br>POST の送信<br>SSL 3.0 を使<br>TLS 1.1 の使<br>TLS 1.2 の使<br>Unindows De<br>サーバーの証明<br>ダウンロードしょ<br>スイティブ XM<br>フラウザーを閉<br>マイ コンピュー | たアドレスを常<br>-ジを有効にす<br>lorer でアクセ<br>が POST を評<br>用する<br>用<br>目書失効を確<br>に<br>LHTTP サポー<br>したとき、[Ter<br>ターでの、CD | に表示する<br>る<br>えしたサイト<br>F可しないゾ<br>intScreen を<br>認する*<br>署名を確認<br>トを有効にす<br>nporary Int<br>のアクティブ | にトラッキン<br>-ンにリダイ<br>する<br>ta<br>avrnet File<br>コンテンツ( | ング拒否要求<br>イレクトされた:<br>る<br>es] フォルダー<br>の実行を許可 | を送信<br>場合に <sup>警</sup> |     |
| <<br>* T                                                                                         | ンピューターの正                                                                                                    | 記動後に有る                                                                                                    | めになります                                                                                            |                                                       |                                                | >                       |     |
| Intern                                                                                           | let Explorer Ø                                                                                                    | )設定をリセッ                                                                                                    | L.                                                                                                | 詳                                                     | 細設定を復                                          | 元(R)                    |     |
| Inte<br>す。                                                                                       | Internet Explorer の設定を既定の状態にリセットしま リセット(S)… す。                                                                                                    |                                                                                                    |                                                                                                   |                                                       |                                                |                         |     |
| ブラウザーが不安定な状態になった場合にのみ、この設定を使ってください。                                                              |                                                                                                    |                                                                                                    |                                                                                                   |                                                       |                                                | ださい。                    |     |
|                                                                                                  |                                                                                                    | 0                                                                                                    | OK                                                                                                | +                                                     | キンセル                                           | 適用                      | (A) |